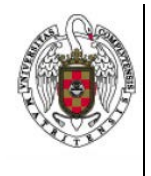

Página 1 de 4

1. En primer lugar lanzamos nuestro navegador preferido (Safari, por ejemplo) y tecleamos en la barra del navegador <u>http://cat.eduroam.org</u>

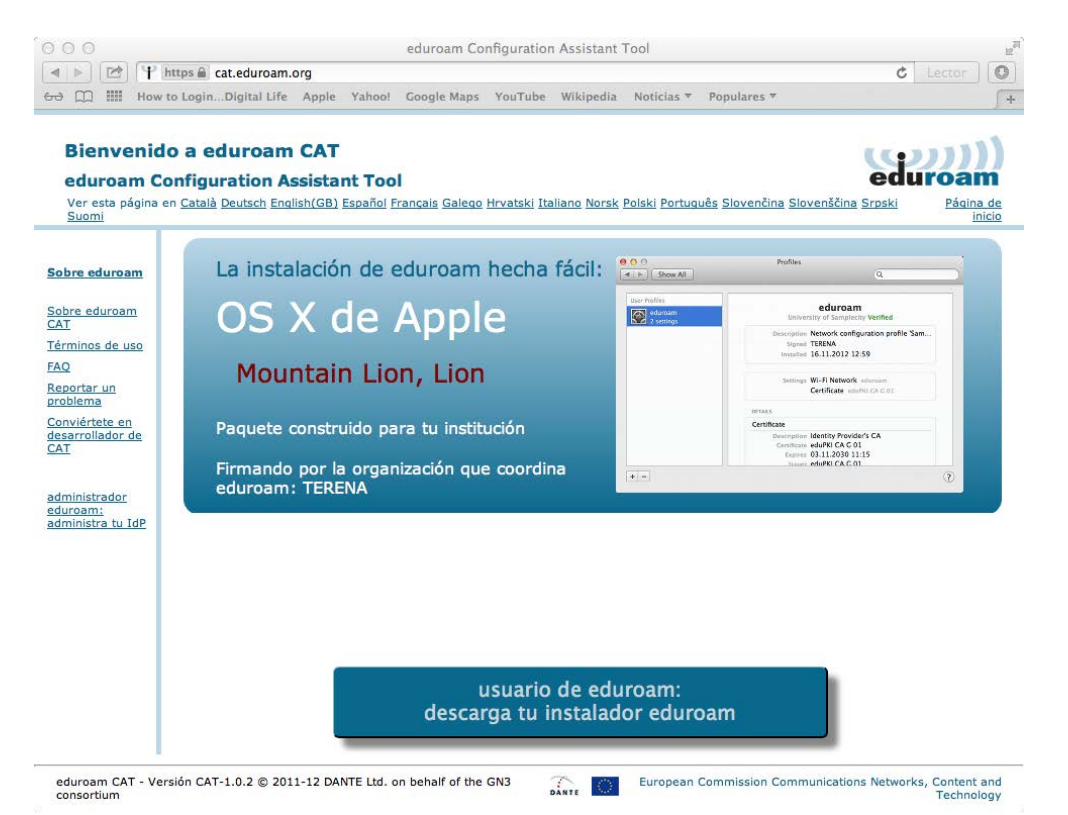

- A continuación cliqueamos sobre Usuario de eduroam, con lo que te aparecerá una nueva ventana en la que podrás elegir la configuración correspondiente a tu Universidad.
- 3. Nos aparecerá un menú con un listado de Universidades

| Bienvenido<br>eduroam Cor                    | a eduroam CAT<br>nfiguration Assistant Tool | Institución<br>Selecciona tu institucion               | ×                                                                                                    |
|----------------------------------------------|---------------------------------------------|--------------------------------------------------------|----------------------------------------------------------------------------------------------------|
|                                              |                                             | Universidad Complutense de Madrid                      | ۲                                                                                                    |
| lobre eduroem                                |                                             | RedIRIS                                                | and a second second sec |
|                                              | iPhone, iPad, iPod to                       | Universidad Miguel Hernández de Elche                  | Miguel<br>Hernández                                                                                                    |
|                                              |                                             | Universidad de Extremadura<br>España 248 km            | 1                                                                                                    |
|                                              |                                             | Universidad de Deusto                                  |                                                                                                    |
| dounstrador<br>Asirpano.<br>Amonistra ta Ide |                                             | Universidad del País Vasco                             |                                                                                                    |
|                                              |                                             | Universidad de Alicante<br>España 354 km               | Universitat d'Alacant<br>Universidad de Alicante                                                                                                    |
|                                              |                                             | Universidade de Vigo                                   |                                                                                                    |
|                                              | descaro                                     | (Q= o busca una institución, por ejemplo Universidad d | e Sevilla                                                                                                    |

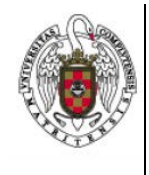

Página 2 de 4

Cliquearemos sobre Universidad Complutense de Madrid

4. A continuación nos aparecerá una ventana en la que podremos seleccionar la configuración para el sistema operativo con el que nos queremos conectar.

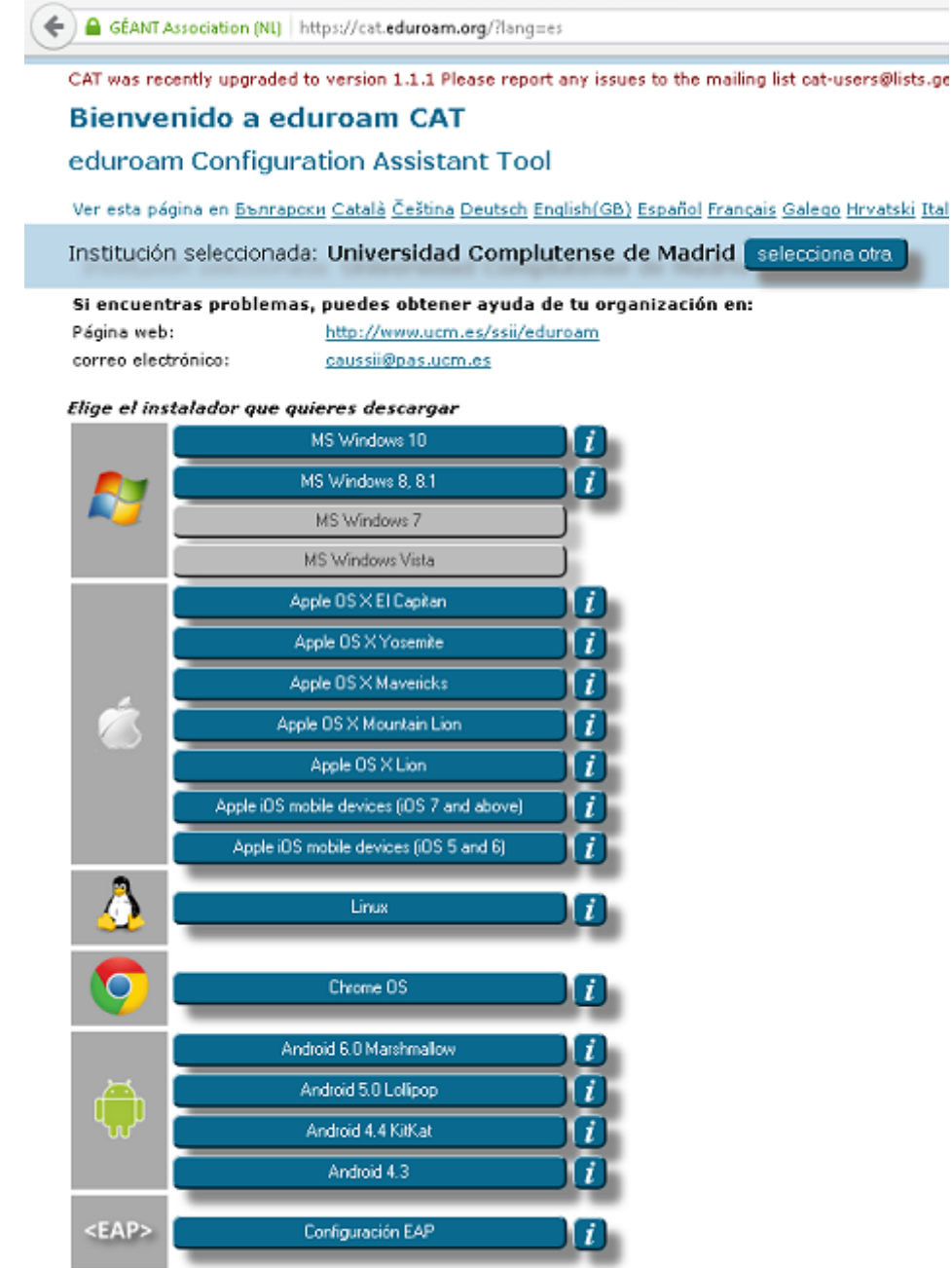

5. A continuación, sobre el icono correspondiente al *ios* que tengamos en el teléfono. Nuestro móvil o ipad se descargará automáticamente el perfil y nos aparecerá una ventana en la que nos preguntará si queremos instalar el perfil.

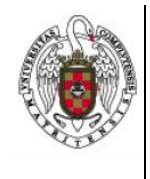

Página 3 de 4

## 4. Haremos tap sobre instalar.

| Cancelar    | Instalar perfil                                                                                                    |  |
|-------------|----------------------------------------------------------------------------------------------------|--|
|             | <b>eduroam</b><br>Universidad Complutense de Madrid                                                                             |  |
| Firmado por | TERENA<br>Verificado 🗸                                                                                                    |  |
| Descripción | <ul> <li>Perfil de configuración de red " de 'Universidad Complutense de Madrid'.</li> <li>Proporcionado por eduroam</li> </ul> |  |
| Contiene    | Red Wi-Fi<br>3 Certificados                                                                                                    |  |
| Más detalle | es >                                                                                                    |  |

5. A continuación nos pedirá el pin de nuestro ios

| Introduzca el código Cancelar |                   |           |  |  |  |  |
|-------------------------------|-------------------|-----------|--|--|--|--|
|                               |                   |           |  |  |  |  |
| Ir                            | troduzca el códio | 10        |  |  |  |  |
|                               |                   |           |  |  |  |  |
|                               |                   |           |  |  |  |  |
|                               |                   |           |  |  |  |  |
|                               |                   |           |  |  |  |  |
| 1                             | <b>2</b><br>ABC   | 3<br>DEF  |  |  |  |  |
| 4<br>GHI                      | 5                 | 6<br>MNO  |  |  |  |  |
| 7<br>PQRS                     | 8<br>TUV          | 9<br>wxyz |  |  |  |  |
|                               | 0                 |           |  |  |  |  |

Se lo suministramos

- 6. Nos avisará de que estamos instalando un certifico. Haremos tap sobre instalar.
- 7. A continuación, nos pedirá que introduzcamos el nombre de correo

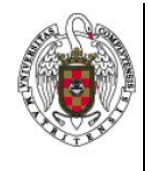

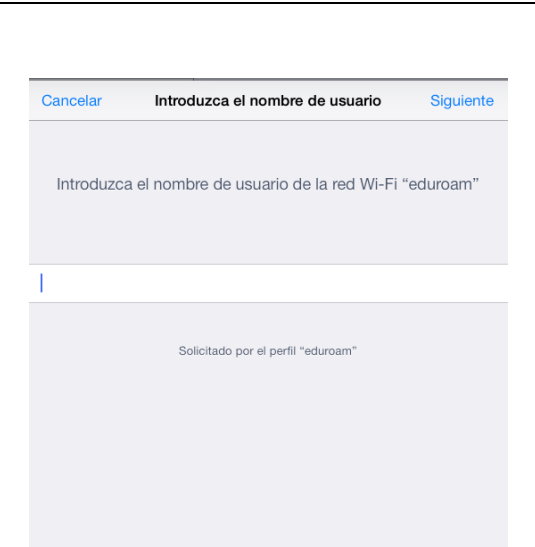

Página 4 de 4

Teclearemos nuestra dirección de correo de la UCM, Por ejemplo Usuario@ucm.es.

8. A continuación, No pedirá que introduzcamos nuestra contraseña.

| Cancelar   | Contraseña                   | Siguiente   |
|------------|------------------------------|-------------|
| Introduzca | la contraseña de la red Wi-F | i "eduroam" |
| ••••••     |                              | 0           |
|            |                              |             |

9. Finalmente, Teclearemos nuestra contraseña del correo de la UCM.